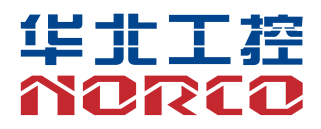

# EMB-2511

Ver: 1.0

# 用户手册 USER'Manual

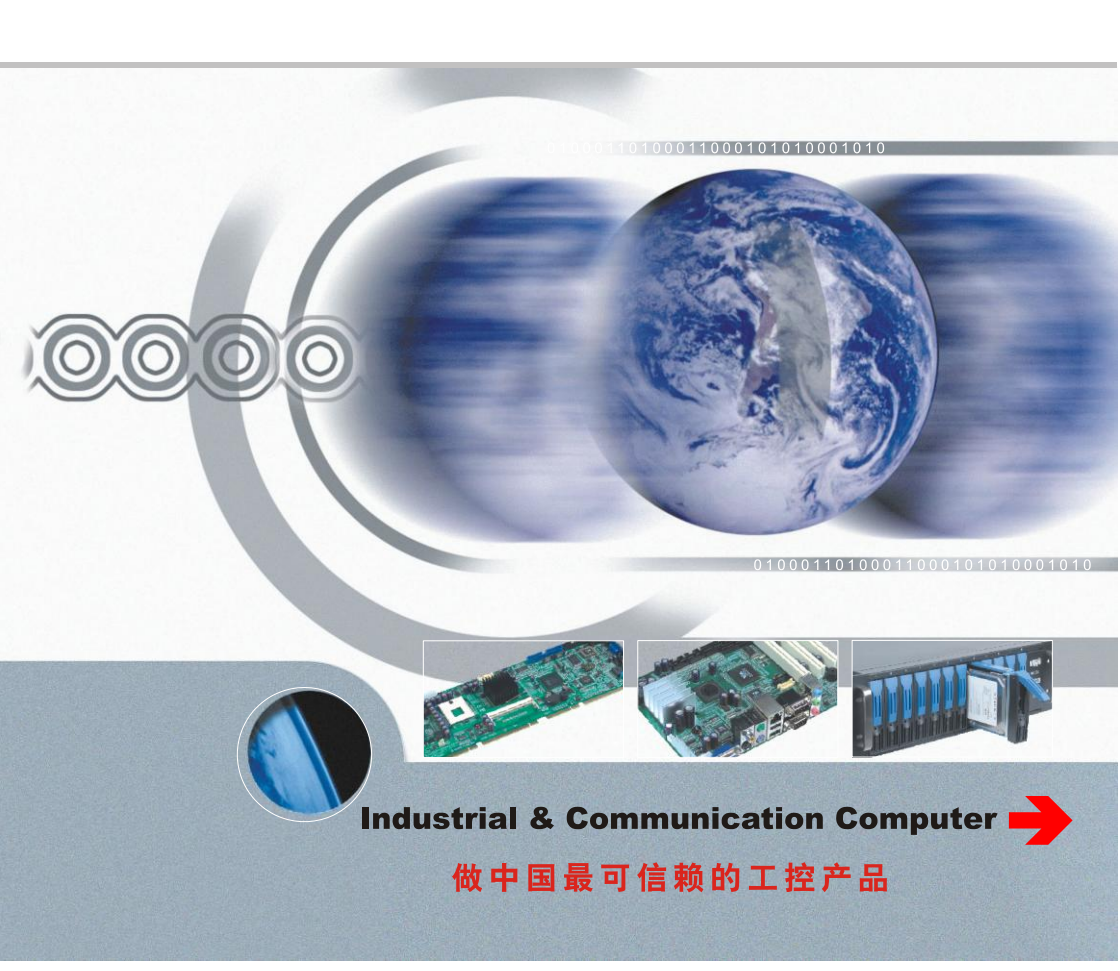

# EMB-2511

Ver: 1.0

深圳华北工控股份有限公司: 0755-27331166

北京公司: 010-82671166

- 上海公司: 021-61212081
- 成都公司: 028-85259319
- 沈阳公司: 024-23960846
- 西安公司: 029-88338386
- 南京公司: 025-58015489
- 武汉公司: 027-87858983
- 天津公司: 022-23727100
- 新加坡公司: 65-68530809
- 荷兰公司: 31-040-2668554

# Declaration of conformity

# ( (

# Shenzhen NORCO Intelligent Technology Co.,Ltd.

# declares that the product

(reference to the specification under which conformity is declared in accordance with 89/336 EEC-EMC Directive)

| $\overline{\checkmark}$ | EN 55022   | Limits and methods of measurements of radio disturbance |
|-------------------------|------------|---------------------------------------------------------|
|                         |            | Characteristics of information technology equipment     |
| $\overline{\checkmark}$ | EN 50081-1 | Generic emission standard Part 1:                       |
|                         |            | Residential, commercial and light industry              |
| $\overline{\checkmark}$ | EN 50082-1 | Generic immunity standard Part 1:                       |
|                         |            | Ressidential, commercial and light industry             |

# **European Representative:**

aut 7.

Printed Name: Anders Cheung

Signature:

Position/Title: President

# Declaration of conformity

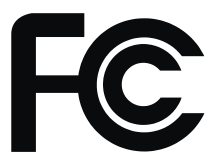

Trade Name : Shenzhen NORCO Intelligent Technology Co.,Ltd. Model Name : EMB-2511 Responsible Party : Shenzhen NORCO Intelligent Technology Co.,Ltd. Equipment Classification : FCC Class B Subassembly Type of Product : EMB-2511 Digital Signage Special Board Manufacturer : Shenzhen NORCO Intelligent Technology Co.,Ltd.

# Supplementary Information:

This device complies with Part 15 of the FCC Rules.Operation is subject to the following two conditions (1) this device may not cause harmful interference, and (2) this device must accept any interference received, including interference that may cause undesired operation.

au 1

Signature:

Date: 2019

# 声 明

除列明随产品配置的配件外,本手册包含的内容并不代表本公司的承诺, 本公司保留对此手册更改的权利,且不另行通知。对于任何因安装、使用不 当而导致的直接、间接、有意或无意的损坏及隐患概不负责。

订购产品前,请向经销商详细了解产品性能是否符合您的需求。NORCO 是深圳华北工控股份有限公司的注册商标。本手册所涉及到的其他商标,其 所有权为相应的产品厂家所拥有。

本手册内容受版权保护,版权所有。未经许可,不得以机械的、电子的 或其它任何方式进行复制。

# 温馨提示

1. 产品使用前,务必仔细阅读产品说明书。

2. 对未准备安装的板卡,应将其保存在防静电保护袋中。

3. 在从包装袋中拿板卡前,应将手先置于接地金属物体上一会儿,以释放身体及手中的静电。

4. 在拿板卡时,需佩戴静电保护手套,并且应该养成只触及其边缘部分的习惯。

5. 主板与电源连接时,请确认电源电压。

为避免人体被电击或产品被损坏,在每次对主板、板卡进行拔插或重新配置时,须先关闭交流电源或将交流电源线从电源插座中拔掉。

7. 在对板卡进行搬动前,先将交流电源线从电源插座中拔掉。

8. 当您需连接或拔除任何设备前,须确定所有的电源线事先已被拔掉。

9. 为避免频繁开关机对产品造成不必要的损伤,关机后,应至少等待 30 秒后再开机。

10. 设备在使用过程中出现异常情况,请找专业人员处理。

11. 此为 A 级产品,在生活环境中,该产品可能会造成无线电干扰。在这种情况下,可能需要用 户对其干扰采取切实可行的措施。

|     | 目录                                   |    |
|-----|--------------------------------------|----|
| 第一章 | 产品介绍                                 | 1  |
| 1.1 | 产品简介                                 | .1 |
| 1.2 | 2 硬件规格                               | .1 |
| 第二章 | 硬件功能                                 | 3  |
| 2.7 | 接口位置和尺寸图                             | .3 |
| 2.2 | 2 安装步骤                               | .3 |
| 2.3 | 3 跳线功能设置                             | .4 |
|     | 2.3.1 烧录模式、正常启动模式设置                  | .4 |
|     | 2.3.2 COM3 跳线(J2,J3)                 | .5 |
|     | 2.3.3 调试串口设置跳线(J6)                   | .6 |
| 2.4 | 1 接口说明                               | .6 |
|     | 2.4.1 串口(COM)                        | .6 |
|     | 2.4.2 USB 接口(USB1, USB2, OTG, DEBUG) | .7 |
|     | 2.4.3 以太网接口(LAN)                     | .8 |
|     | 2.4.4 可编程输入输出口(J4)                   | .9 |
|     | 2.4.5 音频接口(HEADPHONE)                | 10 |
|     | 2.4.6 显示接口(LVDS、JLVDS、J1)            | 10 |
|     | 2.4.7 电源及复位按钮(PWRSW, RESET)          | 12 |
|     | 2.4.8 CAM 接口                         | 12 |
|     | 2.4.9 接口(J5)                         | 13 |
|     | 2.4.10 电源接口(PWR)                     | 14 |
|     | 2.4.11 前面板接口(JFP)                    | 14 |
|     | 2.4.12 MINI PCIe 接口                  | 15 |
| 第三章 | 软件功能                                 | 18 |
| 3.7 | I Android9.0 系统                      | 18 |
|     | (支持 ubuntu16.04 和 win7-64 位系统刷机)     | 18 |
|     | 3.1.1 系统烧写                           | 18 |
|     | 3.1.2 HDMI 部分                        | 21 |
|     | 3.1.3 LVDS 部分                        | 21 |
|     | 3.1.4 USB 部分                         | 21 |
|     | 3.1.5 COM 部分                         | 22 |

|   | 3.1.6 TF 卡部分               | 23 |
|---|----------------------------|----|
|   | 3.1.7 WIFI 部分              | 23 |
|   | 3.1.8 蓝牙部分(不支持)            | 24 |
|   | 3.1.9 4G 移动电话网络部分          | 24 |
|   | 3.1.10 以太网部分               | 25 |
|   | 3.1.11 声卡部分                | 26 |
|   | 3.1.12 网络优先级切换             | 26 |
|   | 3.2 Linux 系统(Yocto2.5 待支持) | 26 |
| 附 | 录                          |    |
|   | 附一:术语表                     | 21 |

# 装箱清单

非常感谢您购买华北工控产品,在打开包装箱后请首先依据装箱清单检 查配件,若发现物件有所损坏、或是有任何配件短缺的情况,请尽快与您的 经销商联络。

■ EMB-2511 主板 1片

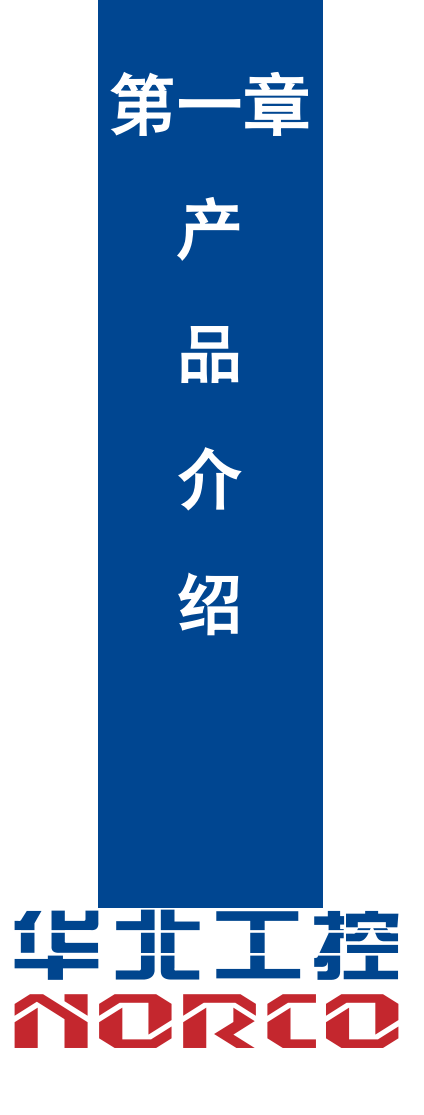

# 第一章 产品介绍

### 1.1 产品简介

EMB-2511 主板采用 Freescale 基于 ARM Cortex<sup>™</sup>-A53 架构的高扩展性多核系列应用处 理器,1080P 高清播放以及应用计算能力。同时拥有极低的功耗,并且扩展接口丰富。该板卡支 持1个 LVDS 接口;1个千兆网卡、2个 COM、4个 USB、1个 MINI PCIe 插槽,1个 SIM 卡 槽,1个 MIPI\_CSI 接口,1个 2.00mm 2 x 3PIN JFP 接口,1个 1个 2x5PIN GPIO 接口。

本产品兼具了稳定可靠的工业级产品性能和智能化数字多媒体播放器的优势,可广泛为数字 标牌、汽车、数字控制、交互式客户端、媒体播放、广告、LCD大屏、交通控制、信息系统、金 融设备等众多领域提供解决方案。

#### 1.2 硬件规格

#### 尺寸

•尺寸: 105mmX80mm

#### 处理器

•CPU: IMX8Mini, 4核

#### 系统内存

●板载内存: ON BOARD 内存, 支持 DDR4, 最大容量 Up to 4G Bytes, 默认 2GB

#### 显示

●显示接口: LVDS

•LVDS: 1个 LVDS 接口,支持分辨率 1920x1080@60HZ

#### 以太网

●网络控制器: RGMII 接口 PHY 芯片, 型号: AR8033

●速率: 100/1000Mbps

#### 存储

•TF : 1 x TF 卡座, 最大支持 64G

#### AUDIO

- ●采用 SGTL5000 音频控制芯片
- ●提供 1xMic, 1xLINE\_OUT

#### I/O

- ●串口:提供2个串口;COM3->RS232/RS485;COM1->RS232
- •USB: 提供 4 个 USB 接口; 其中 4 个 USB2.0, 1 个 OTG 接口; 提供 ESD 保护

#### 扩展接口

- ●提供 1 个 MINI PCIe 插槽, 支持 3G/4G /无线网卡可选
- ●提供1个SIM卡槽;支持3G/4G模块
- ●提供1个 MIPI\_CSI 接口,支持 MIPI CAMERA
- ●提供1个2.00mm 2x3PIN JFP 接口
- ●提供1个2x5PIN GPIO 接口,含2路 GPIO 和1路 SPI 以及1路 I2C

#### 电源支持

●支持单电源+12V供电,支持硬件及软件来电自启动功能

#### 看门狗

●支持硬件复位功能

#### 操作环境

- ●运行温度: -20°C~+60°C
- ●储存温度: -40°C~+85°C, 无凝露

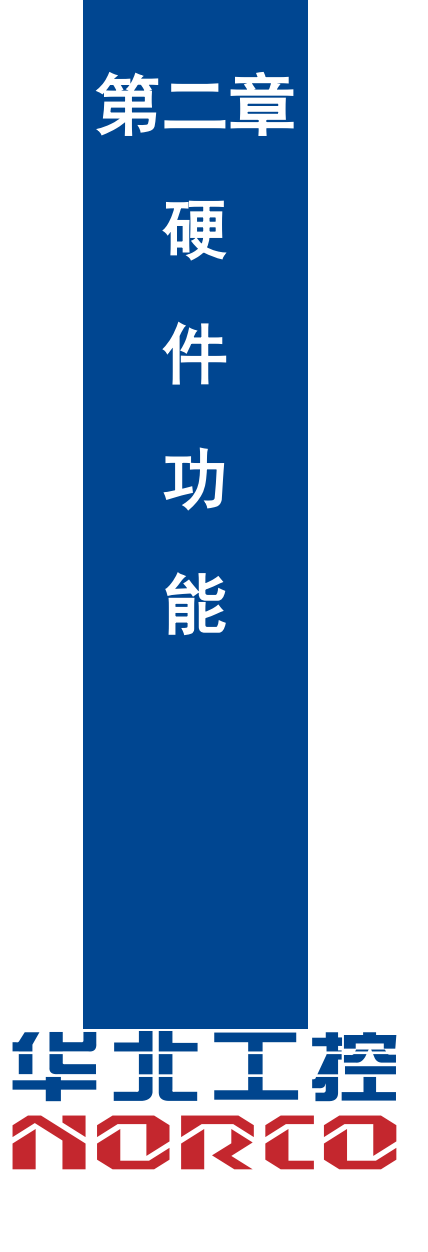

# 第二章 硬件功能

# 2.1 接口位置和尺寸图

下图为 EMB-2511 的正面接口位置和尺寸图。在安装设备的过程中必须小心,对于有些部件, 如果安装不正确,它将不能正常工作。

注意:操作时,请戴上静电手套,因为静电有可能会损坏部件。

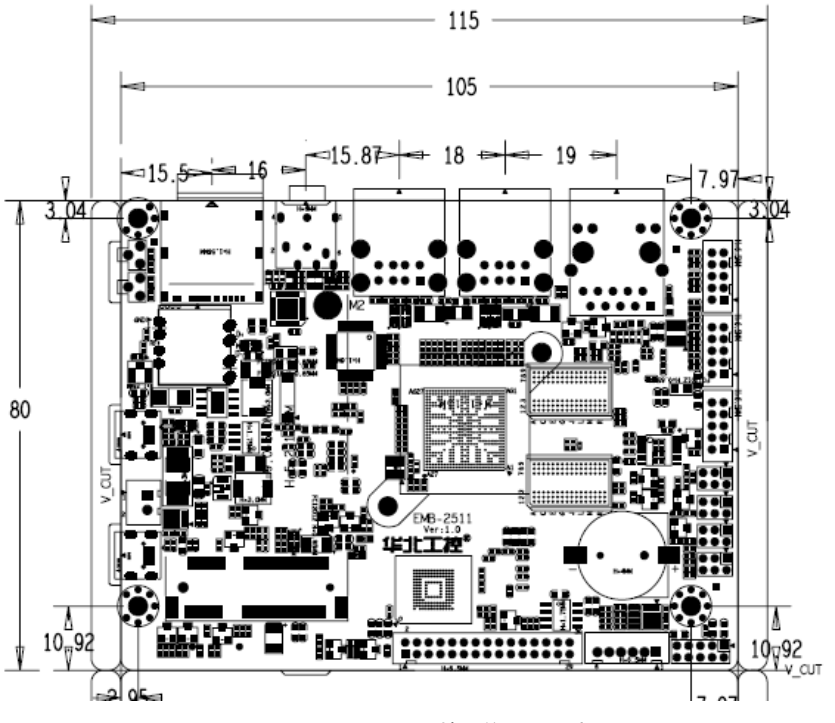

EMB-2511 V1.0 接口位置和尺寸图

## 2.2 安装步骤

请依照下列步骤组装您的电脑:

- 1. 参照用户手册将 EMB-2511 上所有 Jumper (跳线帽) 调整正确。
- 2. 安装其他扩展卡。

3. 连接所有信号线、电缆、面板控制线路以及电源供应器。

本主板关键元器件都是集成电路,而这些元件很容易因为遭受静电的影响而损坏。因此, 请在正式安装主板之前,请先做好以下的准备:

1. 拿主板时手握板边,尽可能不触及元器件和插头插座的引脚。

2. 接触集成电路元件(如 CPU、RAM 等)时,最好戴上防静电手环/手套。

3. 在集成电路元件未安装前,需将元件放在防静电垫或防静电袋内。

4. 在确认电源的开关处于断开位置后,再插上电源插头。

#### 安装计算机配件之前

遵循以下安全原则有助于防止您的计算机受到潜在的损害并有助于确保您的人身安全。

1. 请确保您的计算机并未连接电源。

2. 接触集成电路元件(如 RAM 等)时,最好戴上防静电手环/手套。

#### 2.3 跳线功能设置

在进行硬件设备安装之前请根据下表按照您的需要对相应的跳线进行设置。

**提示:**如何识别跳线、接口的第1针脚,观察插头插座旁边的文字标记,会用"1"或加粗的线条或三角符号表示;看看背面的焊盘,方型焊盘为第1针脚;所有跳线的针脚1旁都有1个 白色箭头。

#### 2.3.1 烧录模式、正常启动模式设置

默认为正常启动模式,选择烧录模式,通过 OTG 插入后短接 JFP 的 3-4Pin 来选择进入烧 录模式。

4

2.3.2 COM3 跳线(J2, J3)

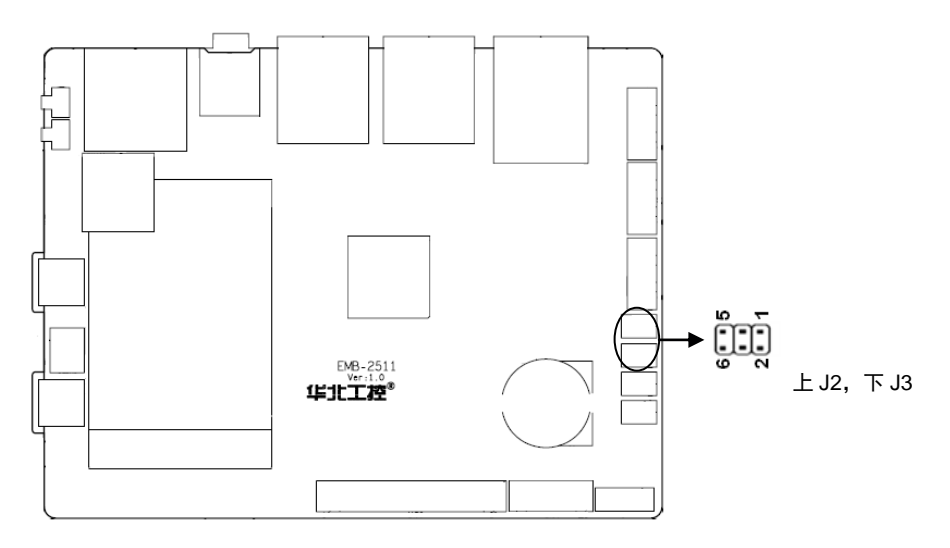

| COM3 AS RS232 PORT |         | COM2 A | AS RS485 PORT |
|--------------------|---------|--------|---------------|
| J3                 | 1-2     | J3     | 3-4 5-6       |
| J2                 | 1-3 2-4 | J2     | 3-5 4-6       |

## 2.3.3 调试串口设置跳线(J6)

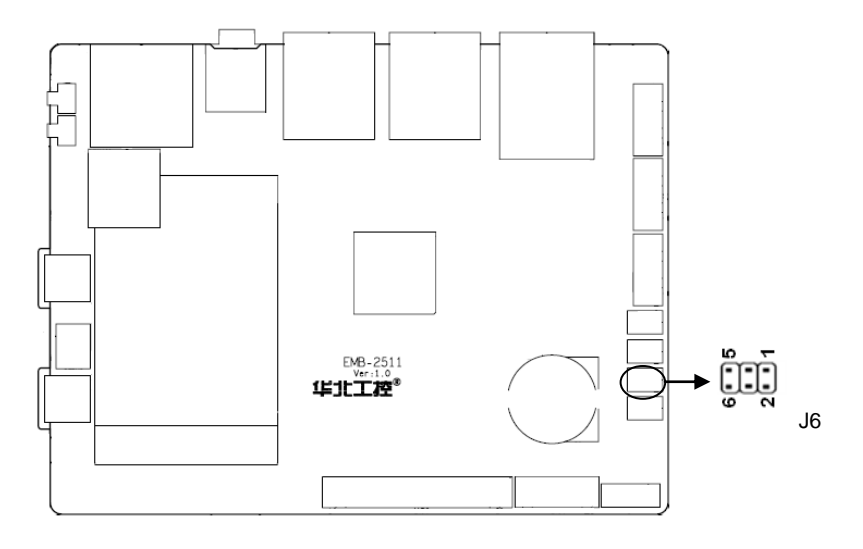

| debug AS ARM |         | debug AS M4 |         |
|--------------|---------|-------------|---------|
| J6           | 1-3 2-4 | J6          | 3-5 4-6 |

# 2.4 接口说明

连接外部连接器时请先认真阅读本手册,以免对主板造成损坏!

#### 2.4.1 串口(COM)

提供 2 个 COM 接口; COM3 支持 RS232/RS485; COM1 支持 RS232。

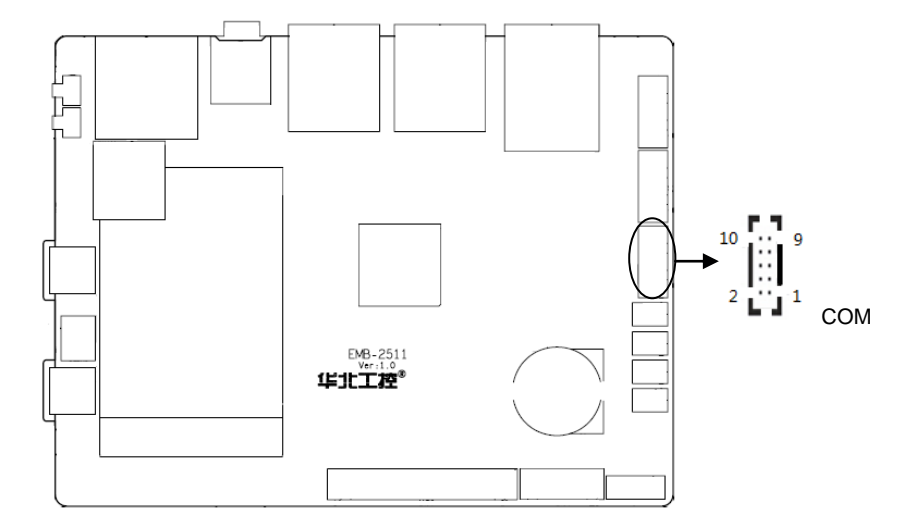

#### COM:

| 信号名称            | 管脚 |    | 信号名称    |
|-----------------|----|----|---------|
| COM3_SOUT_DATA- | 1  | 2  | COM1_RX |
| COM3_SIN_DATA+  | 3  | 4  | COM1_TX |
| COM3_TX         | 5  | 6  | NC      |
| NC              | 7  | 8  | NC      |
| GND             | 9  | 10 | GND     |

# 2.4.2 USB 接口(USB1, USB2, OTG, DEBUG)

提供 4 个 USB2.0 接口; 1 个 OTG 接口; 1 个 Debug 已使用串口转为 USB 信号,采用 标准 USB mini 接口。

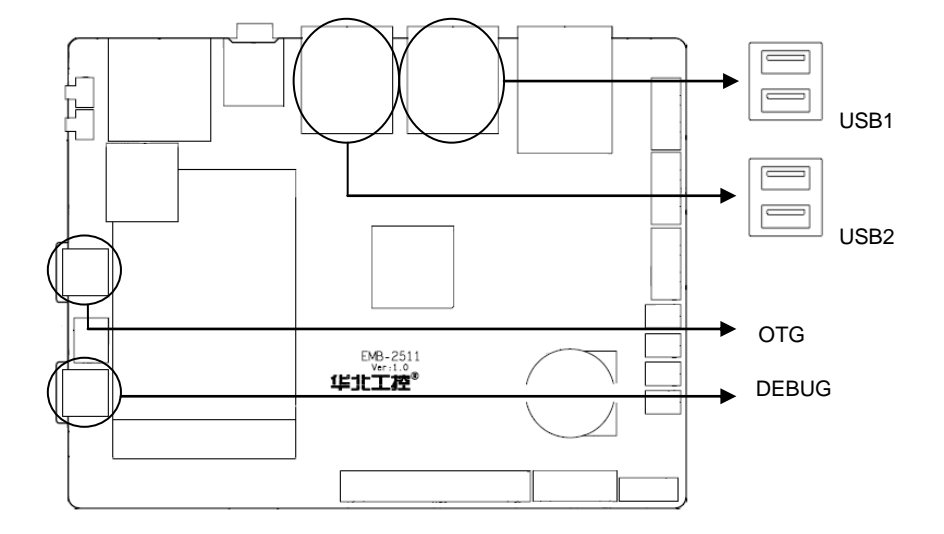

# 2.4.3 以太网接口(LAN)

提供一路 1000Mbps 自适应以太网接口; 黄色的表示数据传输状态, 绿色的表示网络连接 状态。

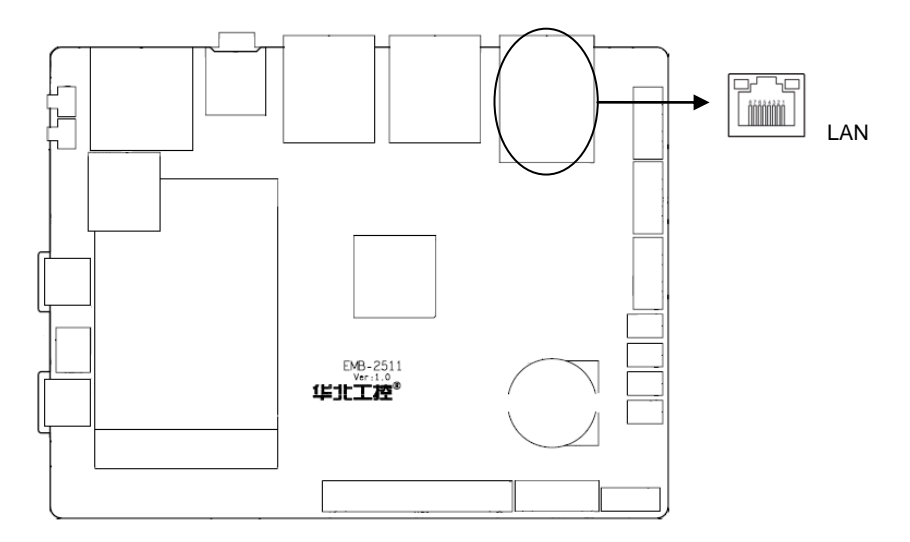

RJ45 LAN LED 状态描述:

# EMB-2511 用户手册

| LILED (绿色) 状态 | 功能            | ACTLED(黄色)状态 | 功能     |
|---------------|---------------|--------------|--------|
| 亮             | 100/1000M 的链接 | 込            | 进行数据传送 |
| 灭             | 10M 的链接或关闭    | 灭            | 数据传送停止 |

# 2.4.4 可编程输入输出口(J4)

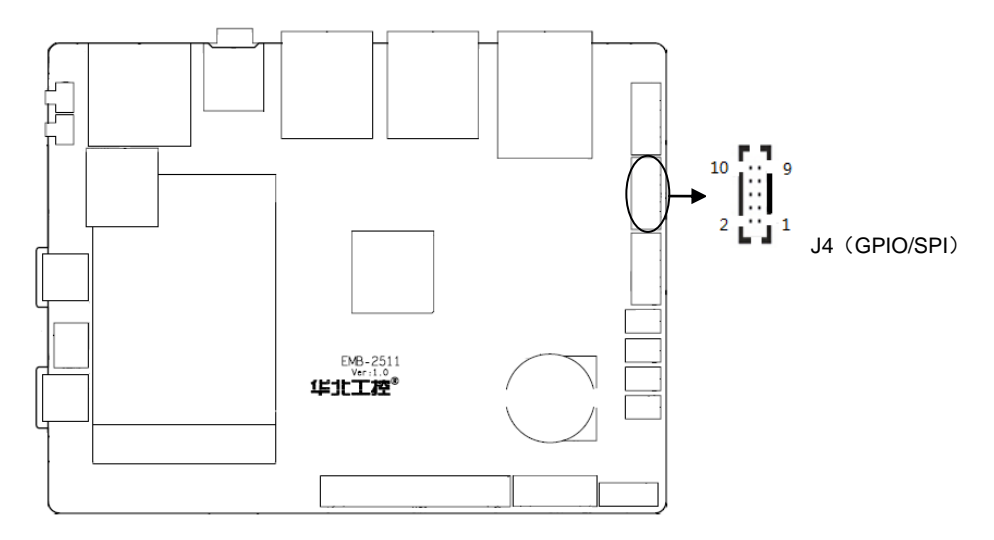

J4:

| 信号名称        | 管脚 |    | 信号名称        |
|-------------|----|----|-------------|
| GND         | 1  | 2  | GND         |
| GPIO5_8     | 3  | 4  | ECSPI2_SS0  |
| GPIO5_9     | 5  | 6  | ECSPI2_SCLK |
| I2C3_SDA_33 | 7  | 8  | ECSPI2_MOSI |
| I2C3_SCL_33 | 9  | 10 | ECSPI2_MISO |

# 2.4.5 音频接口(HEADPHONE)

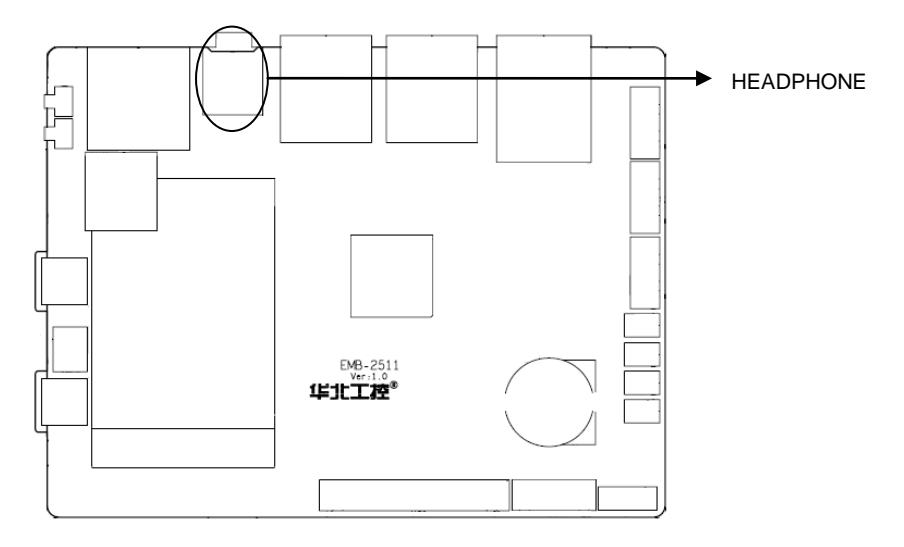

# 2.4.6 显示接口(LVDS、JLVDS、J1)

提供 1 个 LVDS 插针接口, LVDS 供电电压可以通过 J1 选择。

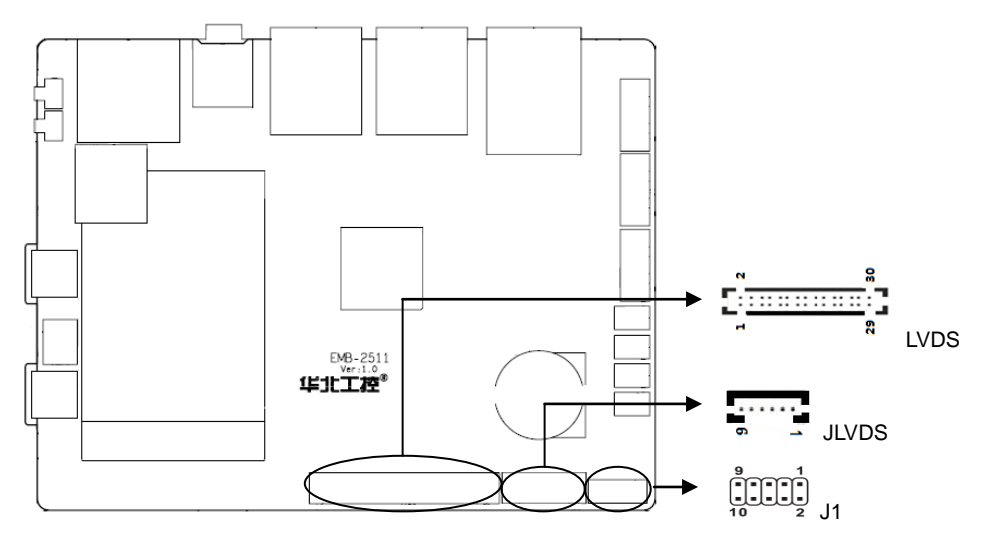

#### LVDS:

| 信号名称      | 管脚 |   | 信号名称      |
|-----------|----|---|-----------|
| VDD_PANEL | 1  | 2 | VDD_PANEL |

| VDD_PANEL   | 3  | 4  | BACKLIGHT_ON |
|-------------|----|----|--------------|
| GND         | 5  | 6  | GND          |
| LVDS0_TX0_N | 7  | 8  | LVDS0_TX0_P  |
| LVDS0_TX1_N | 9  | 10 | LVDS0_TX1_P  |
| LVDS0_TX2_N | 11 | 12 | LVDS0_TX2_P  |
| GND         | 13 | 14 | GND          |
| LVDS0_CLK_N | 15 | 16 | LVDS0_CLK_P  |
| LVDS0_TX3_N | 17 | 18 | LVDS0_TX3_P  |
| LVDS1_TX0_N | 19 | 20 | LVDS1_TX0_P  |
| LVDS1_TX1_N | 21 | 22 | LVDS1_TX1_P  |
| LVDS1_TX2_N | 23 | 24 | LVDS1_TX2_P  |
| GND         | 25 | 26 | GND          |
| LVDS1_CLK_N | 27 | 28 | LVDS1_CLK_P  |
| LVDS1_TX3_N | 29 | 30 | LVDS1_TX3_P  |

# JLVDS:

| 管脚 | 信号名称         |  |
|----|--------------|--|
| 1  | GND          |  |
| 2  | GND          |  |
| 3  | LVDS_PWM_IN  |  |
| 4  | BACKLIGHT_ON |  |
| 5  | 12VDC_OUT    |  |
| 6  | 12VDC_OUT    |  |

J1:

| J1       |                  |  |  |  |
|----------|------------------|--|--|--|
| 1-3 2-4  | LVDS_VPANEL=3.3V |  |  |  |
| 3-5 4-6  | LVDS_VPANEL=5V   |  |  |  |
| 7-9 8-10 | LVDS_VPANEL=12V  |  |  |  |

# 2.4.7 电源及复位按钮(PWRSW, RESET)

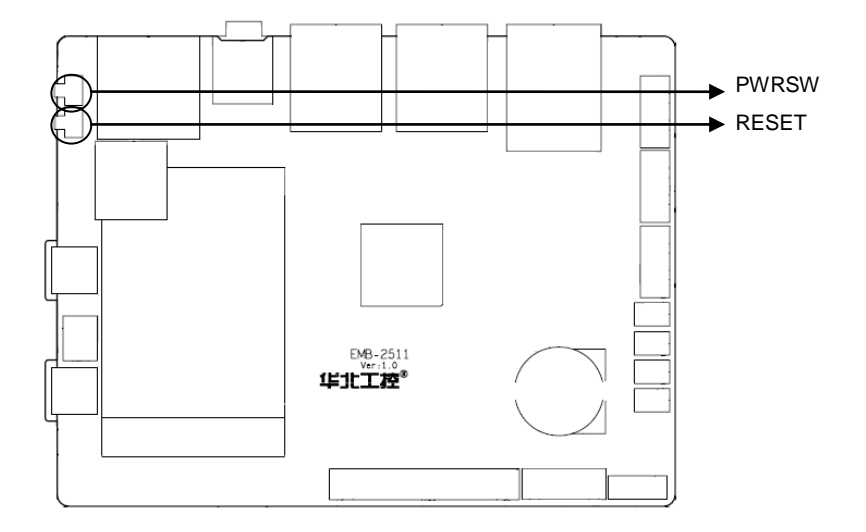

# 2.4.8 CAM 接口

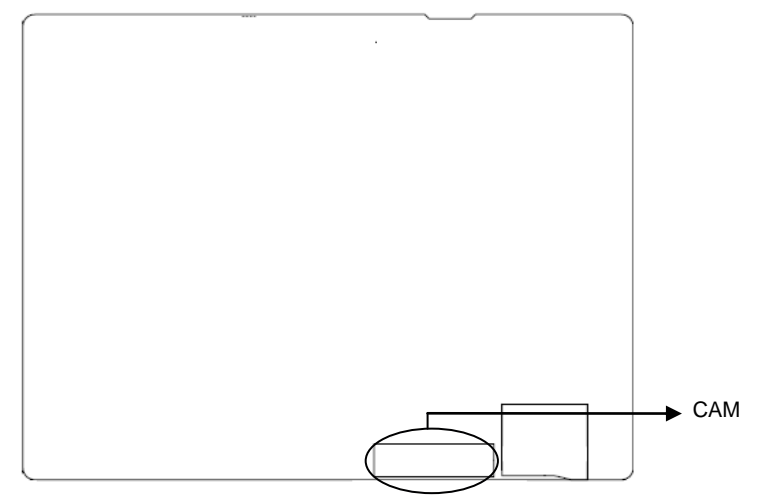

#### CAM:

| 信号名称    | 管脚  |   | 信号名称     |
|---------|-----|---|----------|
| GND     | 1 2 |   | CSI _DN0 |
| CSI_DP0 | 3   | 4 | GND      |

| CSI _CKN      | 5  | 6  | CSI _CKP    |
|---------------|----|----|-------------|
| GND           | 7  | 8  | CSI _DN1    |
| CSI _DP1      | 9  | 10 | GND         |
| CSI_DN2       | 11 | 12 | CSI_DP2     |
| GND           | 13 | 14 | CSI_DN3     |
| CSI_DP3       | 15 | 16 | GND         |
| MIPI_CSI_MCLK | 17 | 18 | GND         |
| CAM_PWCN      | 19 | 20 | CAM_RST     |
| CSI_I2C_SCL   | 21 | 22 | CSI_I2C_SDA |
| GND           | 23 | 24 | VCAM_2V8    |
| GND           | 25 | 26 | VCC5        |
| VDDA_1V8      | 27 | 28 | VCC_1V2_CAM |
| VCAM_2V8      | 29 | 30 | VDDA_1V8    |
| GND           | 31 | 32 | GND         |

# 2.4.9 接口(J5)

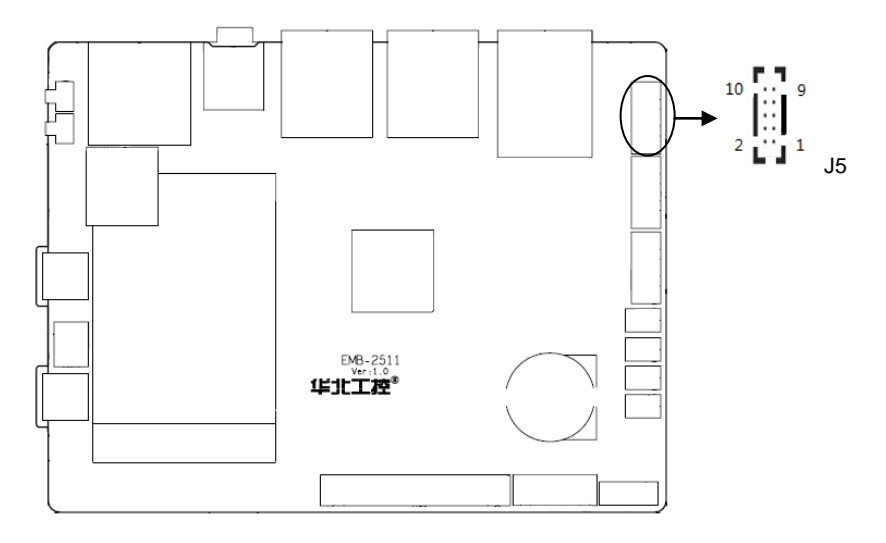

J5:

| 信号名称    | 管脚 |   | 信号名称 |
|---------|----|---|------|
| VCC_3V3 | 1  | 2 | GND  |

# EMB-2511 用户手册

| SAI5_RXD3 | 3 | 4  | SAI5_MCLK |
|-----------|---|----|-----------|
| SAI5_RXD2 | 5 | 6  | SAI5_RXFS |
| SAI5_RXD1 | 7 | 8  | SAI5_RXC  |
| GND       | 9 | 10 | SAI5_RXD0 |

# 2.4.10 电源接口(PWR)

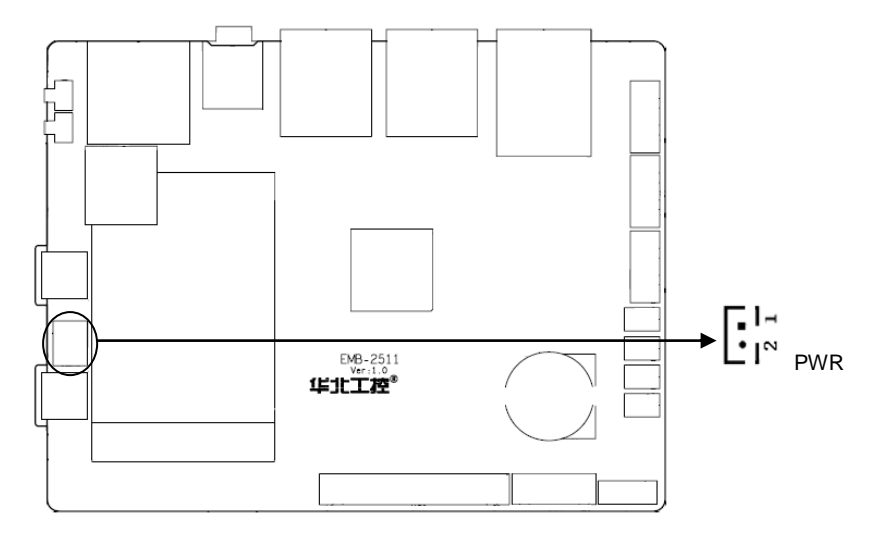

#### PWR:

| 管脚 | 信号名称   |
|----|--------|
| 1  | VIN    |
| 2  | GND_IN |

# 2.4.11 前面板接口(JFP)

JFP用于连接至机箱前面板上所设的功能按钮和指示灯。

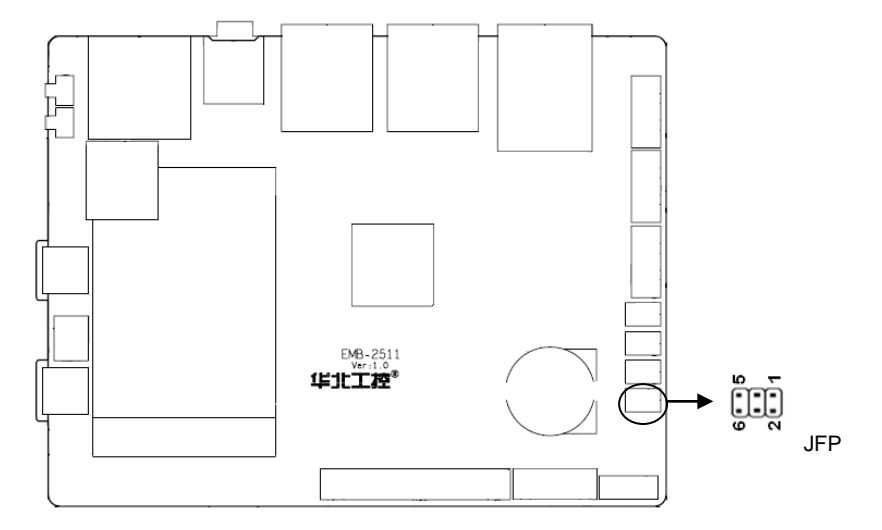

JFP:

| 信号名称       | 管脚 |   | 信号名称       |
|------------|----|---|------------|
| BOOT_MODE1 | 1  | 2 | BOOT_MODE1 |
| BOOT_MOOE0 | 3  | 4 | BOOT_MOOE1 |
| GND        | 5  | 6 | VIN_EN     |

# 2.4.12 MINI PCIe 接口

主板提供 1 个 MINI PCIe 插槽(图略),用户可根据自身的需要来扩展 MINI PCIe 设备,如 3G/4G 模块。

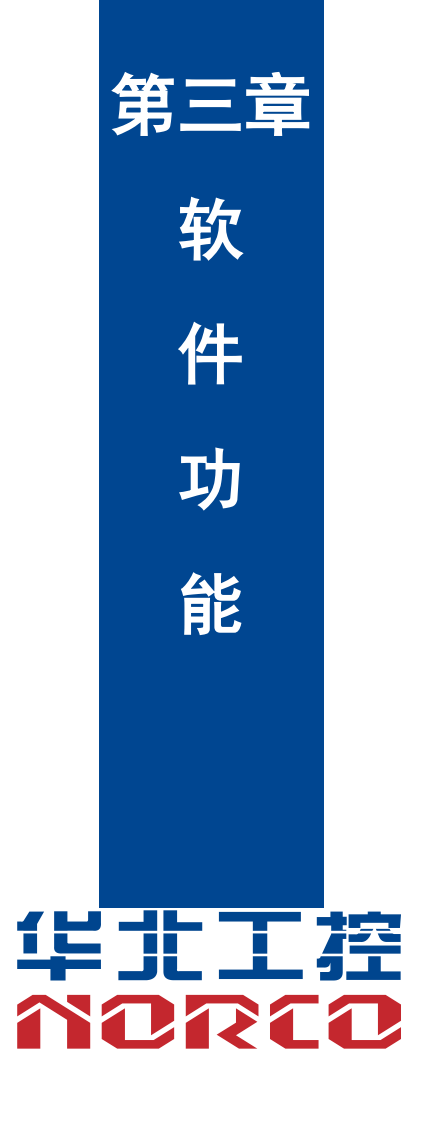

# 第三章 软件功能

# 3.1 Android9.0 系统

(支持 ubuntu16.04 和 win7-64 位系统刷机)

#### 3.1.1 系统烧写

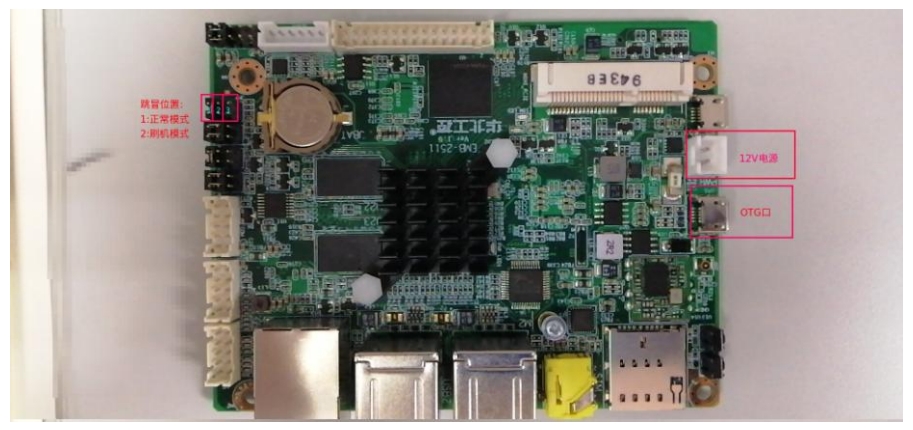

系统烧写步骤:

a, 主板处于断电状态下,将主板的 otg 和 Windows 主机连接起来,同时将上图中的跳冒位置跳 到刷机模式,然后将主板通电。

b, 从 "http://norcord.com:8070/d/d966584dbbb14cf89253/" 网址下载最新的刷机包,如, NORCO-EMB-2511-V1.0-GA201901-P9-General-API-20191125.zip。

| Current p | bath: NORCO-EMB-2511-V1.0-GA201901-P9-General-API        |          |             |
|-----------|----------------------------------------------------------|----------|-------------|
|           | Name                                                     | Size     | Last Update |
|           | NORCO-EMB-2511-V1.0-GA201901-P9-General-API-20191125.zip | 574.4 MB | 2019-11-25  |

c, 解压刷机包。

# EMB-2511 用户手册

| 名称                                                                                                    | 修改日期          | 类型           | 大小     |
|----------------------------------------------------------------------------------------------------|---------------|--------------|--------|
| 🐌 android_images                                                                                                    | 2019\11\25 星期 | 文件夹          |        |
| Jan 1997 - 1997 - 1997 | 2019\11\25 星期 | 文件夹          |        |
| S linux_burning_lvds_800x480.sh                                                                                                    | 2019\11\25 星期 | Shell Script | 1 KB   |
| 🚳 linux_burning_lvds_800x600-M084GNS1.sh                                                                                                    | 2019\11\25 星期 | Shell Script | 1 KB   |
| linux_burning_lvds_1024x768.sh                                                                                                    | 2019\11\25 星期 | Shell Script | 1 KB   |
| linux_burning_lvds_1280x800.sh                                                                                                    | 2019\11\25 星期 | Shell Script | 1 KB   |
| 🚳 linux_burning_lvds_1920x1080.sh                                                                                                    | 2019\11\25 星期 | Shell Script | 1 KB   |
| 📄 ubuntu系统刷机说明.txt                                                                                                    | 2019\11\25 星期 | 文本文档         | 1 KB   |
| windows_burning_lvds_800x480.bat                                                                                                    | 2019\11\25 星期 | Windows 批处理  | 1 KB   |
| 🚳 windows_burning_lvds_800x600-M084GNS1.bat                                                                                                    | 2019\11\25 星期 | Windows 批处理  | 1 KB   |
| windows_burning_lvds_1024x768.bat                                                                                                    | 2019\11\25 星期 | Windows 批处理  | 1 KB   |
| windows_burning_lvds_1280x800.bat                                                                                                    | 2019\11\25 星期 | Windows 批处理  | 1 KB   |
| 🚳 windows_burning_lvds_1920x1080.bat                                                                                                    | 2019\11\25 星期 | Windows 批处理  | 1 KB   |
| 劑 windows7系统刷机说明.docx                                                                                                    | 2019\11\25 星期 | Word 2007    | 279 KB |
|                                                                                                    |               |              |        |

# 主要文件说明:

| linux_burning_lvds_1024x768.sh         | > ubuntu 环境 lvds-1024x768 分辨率系统刷机脚本          |
|----------------------------------------|----------------------------------------------|
| linux_burning_lvds_1280x800.sh         | > ubuntu 环境 lvds-1280x800 分辨率系统刷机脚本          |
| linux_burning_lvds_1920x1080.sh        | > ubuntu 环境 lvds-1920x1080 分辨率系统刷机脚本         |
| linux_burning_lvds_800x480.sh          | > ubuntu 环境 lvds-800x480 分辨率系统刷机脚本           |
| linux_burning_lvds_800x600-M084GNS1.sh | > ubuntu 环境 lvds-800x600 M084GNS1 系统刷机脚本     |
| ubuntu 系统刷机说明.txt                      | > ubuntu 系统刷机说明                              |
| windows7 系统刷机说明.docx                   | > win7-64 位系统刷机说明                            |
| windows_burning_lvds_1024x768.bat      | > win7 环境 lvds-1024x768 分辨率系统刷机脚本            |
| windows_burning_lvds_1280x800.bat      | > win7 环境 1vds-1280x800 分辨率系统刷机脚本            |
| windows_burning_lvds_1920x1080.bat     | > win7 环境 lvds-1920x1080 分辨率系统刷机脚本           |
| windows_burning_lvds_800x480.bat       | > win7 环境 lvds-800x480 分辨率系统刷机脚本             |
| windows_burning_lvds_800x600-M084GNS1. | bat -> win7 环境 lvds-800x600 M084GNSI 分辨率系统刷机 |
| 脚本                                     |                                              |

d,对于 linux 系统,可以根据自己需要的分辨率直接运行对应的刷机脚本:

如:

sudo ./linux\_burning\_lvds\_1024x768.sh

刷机中:

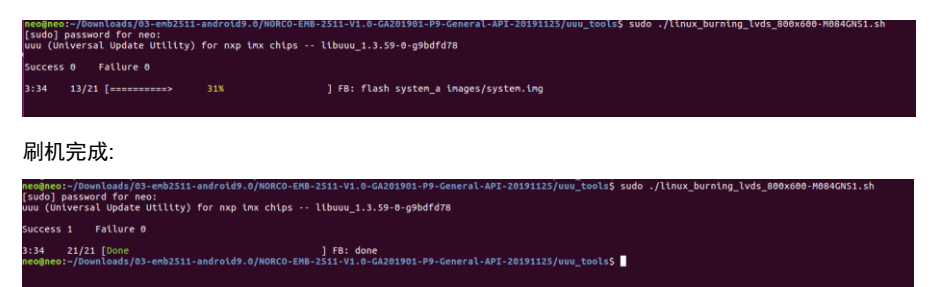

e,对于 windows 系统,目前支持 win7-64 位系统刷机。第一次刷机前请仔细阅读" windows7 系统

刷机说明.docx"。

r#+===

| 名称                              |       |                     | 修改日期           | 类型           | 大小     |
|---------------------------------|-------|---------------------|----------------|--------------|--------|
| 퉬 android_images                |       |                     | 2019\11\25 星期  | 文件夹          |        |
| 퉬 uuu                           |       |                     | 2019\11\25 星期  | 文件夹          |        |
| 🚳 linux_burning_lvds_800x480.sh | n     |                     | 2019\11\25 星期  | Shell Script | 1 KB   |
| 🚳 linux_burning_lvds_800x600-N  | 10840 | GNS1.sh             | 2019\11\25 星期  | Shell Script | 1 KB   |
| linux_burning_lvds_1024x768.s   | sh    |                     | 2019\11\25 星期  | Shell Script | 1 KB   |
| linux_burning_lvds_1280x800.s   | sh    |                     | 2019\11\25 星期  | Shell Script | 1 KB   |
| 🚳 linux_burning_lvds_1920x1080  | .sh   |                     | 2019\11\25 星期  | Shell Script | 1 KB   |
| 📄 ubuntu系统刷机说明.txt              |       |                     | 2019\11\25 星期  | 文本文档         | 1 KB   |
| windows_burning_lvds_800x4      |       | ±111(0)             | 2010/11/05 599 | 1 466/55 TI  | 1 KB   |
| 🚳 windows_burning_lvds_800x60   |       | f]开(U)              |                |              | 1 KB   |
| 🚳 windows_burning_lvds_1024x    |       | 3冊1四(E)<br>オブ(ロ(D)  |                |              | 1 KB   |
| 🚳 windows_burning_lvds_1280x    |       |                     |                |              | 1 KB   |
| 🚳 windows_burning_lvds_1920x    | 1     | 以言理页身份运行(A)         |                |              | 1 KB   |
| 藰 windows7系统刷机说明.docx           |       | 用记事本打开夜又件           |                |              | 279 KB |
|                                 |       | 兼容性疑难解答(Y)          |                |              |        |
|                                 |       | 7-Zip               |                | +            |        |
|                                 |       | CRC SHA             |                | +            |        |
|                                 | 2     | Edit with Notepad++ |                |              |        |

f,刷机完成后,将跳冒跳回正常模式后,重新上电开机。

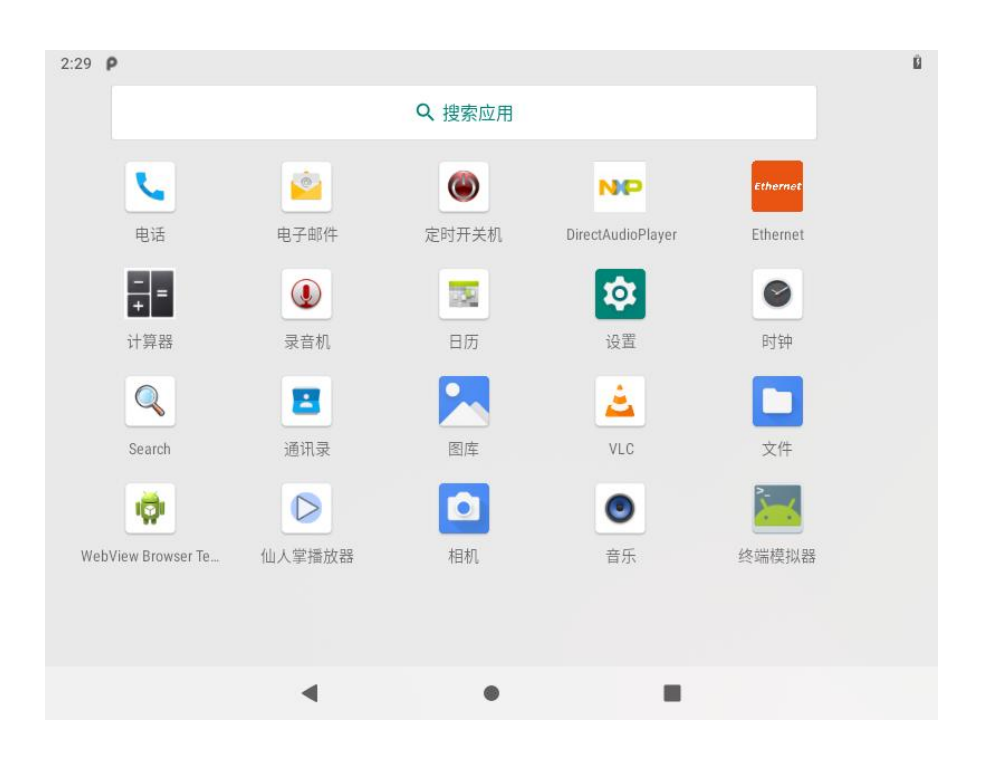

#### 3.1.2 HDMI 部分

imx8mini 平台不支持 hdmi 输出

### 3.1.3 LVDS 部分

支持各类 lvds 屏幕输出,目前已经支持的有:

800x600

1024x768

1280x800

1920x1080

#### 3.1.4 USB 部分

支持 usb2.0-fat 格式 U 盘。插入 usb 后, U 盘自动挂载目录在/mnt/media\_rw/,也可以使用系 统自带的"文件"apk 软件查看。

| 2:37 🜵        | ρ                                    |         |               | 8            |
|---------------|--------------------------------------|---------|---------------|--------------|
| 文件            |                                      |         |               | ९ ≡ :        |
|               | 图片                                   |         |               | 名称 🔨         |
|               | 视频                                   | 天二院_new | Android       | ВООТ         |
| A             | 音频                                   |         |               |              |
| 0             | 最近                                   | 0       | iperf-3.1.3   | ISO          |
|               |                                      | N网络带宽   | LOST.DIR      | PE           |
| <u>*</u><br>Ф | ▶ 载<br>SanDisk U 盘<br>可用空间: 26.96 GB | 1808    | System Volume | test_ns_1046 |
|               | <                                    |         |               |              |

### 3.1.5 COM 部分

串口操作节点:/dev/ttymxc0~/dev/ttymxc2

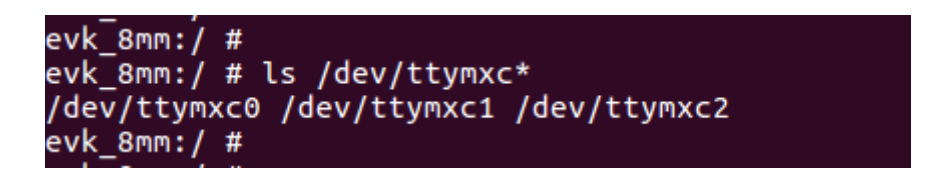

关于在 java 层对串口的调用,可以参考 norco-API 相关说明文档。 http://android1.norco.com.cn/API/APIJavaDoc/com/norco/API/NorcoAPI.html

| java.util.List <java.lang.string></java.lang.string> | hwctrl_uortAvsilableBevicss()<br>获取ur17月时设备节点<br>国际系规程度和其外的工作节点                                                                                                    |
|------------------------------------------------------|----------------------------------------------------------------------------------------------------|
| void                                                 | hwctrl_uartClose(jawa.lang.String uartNode)<br>英術MartWafm, Suldev(UtyS)<br>在美術開講者/mutri_uartReceives(ps)(伊止数据建改                                                    |
| boolean                                              | hwctrl_uartOpen(java.lang.String uartNode, int baudrate)<br>打开uartBa_ KUIdev(MtySO<br>打开SAI用于AurtRaux改成SM器件)                                                       |
| boolean                                              | hwctrl_uartOpened(java.lang.String uartNode)<br>uarti设置是否已经打开,guldev(ttySO<br>可以用于技能技巧                                                                             |
| void                                                 | hwctrl_uartReceive(java.lang.String uartNode, com.norco.API.callback.UartReceiveDataCallback callback)<br>描意第四鼓器, SUAJdevHtySOB设数器<br>操作告示为JNucrLuartOpened词题为     |
| void                                                 | hwctrl_uartReceiveDelayHillisjjava.lang.String uartNode, int delayHillis)<br>建改数据254, SDI/dovUtyOSD电效数据作254, SBI9时间间后才有数据回调<br>此论LD的作用为, BEISAAL提供一定数据、LD键一次和显示的数据 |
| void                                                 | hwctrl_uartReceiveStop(java.lang.String uartNode)<br>併止接破感素。如3/dovthySOF法建成意識。明而后,不在有實證回调<br>停止接後后。可以最为tvtrtiugTReceive接受                                          |
| void                                                 | hwctrl_uartSend(java.lang.String uartNode, byte[] buffer)<br>波送車口波器, 知向dwythy5の波瑟器<br>波波電器合美型TFMF、操作的全計Mucti uartOpened对位的                                         |

# 3.1.6 TF 卡部分

支持。

# 3.1.7 WIFI 部分

支持,具体操作参看 android 界面。设置->网络和互联网->WLAN。

| 2:47 <b>P</b>           |                                  |   |   | ₩ B |
|-------------------------|----------------------------------|---|---|-----|
| ÷                       | WLAN                             |   |   | ৎ   |
|                         | 使用 WLAN                          |   |   | •   |
| ¥                       | Norco-AP<br>已连接                  | × |   | ٥   |
| $\overline{\mathbf{v}}$ | UniFi_Routes                     |   |   | â   |
| $\overline{\mathbf{v}}$ | YanFa-2.4G                       |   |   |     |
| •                       | ChinaNet-DzT7                    |   |   | ß   |
| +                       | 添加网络                             |   |   |     |
|                         | <b>WLAN 偏好设置</b><br>不自动重新开启 WLAN |   |   |     |
|                         | 已保存的网络                           |   |   |     |
|                         | •                                |   | • |     |

# 3.1.8 蓝牙部分(不支持)

不支持。

# 3.1.9 4G 移动电话网络部分

支持 EC20 模块,硬件连接图和 android 界面操作如下:

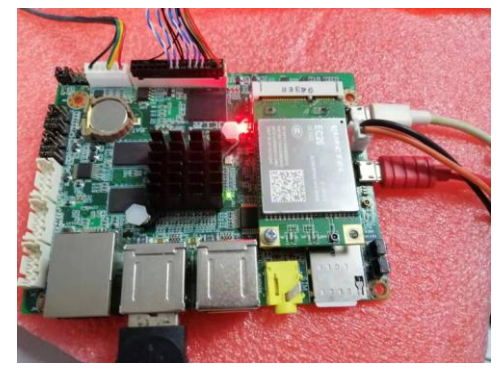

#### 设置->网络和互联网->移动网络

| 3:29 <b>P</b> |                                                              | 4G 📕 🗓 |
|---------------|--------------------------------------------------------------|--------|
| ←             | 移动网络                                                         |        |
|               | <b>移动数据</b><br>通过移动网络访问数据                                    | ۰      |
|               | <b>漫游</b><br>漫游时连接到移动数据网络服务                                  |        |
|               | <b>应用的流量使用情况</b><br>2019年12月15日至2020年1月14日期间使用的移动数据流量为:540 B |        |
| ~             | 高级                                                           |        |
|               | •                                                            |        |
|               | < • •                                                        |        |

# 3.1.10 以太网部分

支持静态和动态 ip 的设置,设置->网络和互联网->以太网:

| 3:31 <b>P</b> |                              |   |   | $\leftrightarrow \blacksquare \hat{\mathbb{B}}$ |
|---------------|------------------------------|---|---|-------------------------------------------------|
| ←             | 以太网                          |   |   | ۹                                               |
|               | <b>以太网</b><br>已打开            |   |   | ۰                                               |
|               | <b>IP地址</b><br>192.168.8.105 |   |   |                                                 |
|               | 子网掩码<br>255.255.255.0        |   |   |                                                 |
|               | <b>网关</b><br>192.168.8.1     |   |   |                                                 |
|               | dns1<br>223.5.5.5            |   |   |                                                 |
|               | dns2<br>119.29.29.29         |   |   |                                                 |
|               | 이 수 없으며 4 신                  | • | ٠ |                                                 |

#### 3.1.11 声卡部分

支持声音输出和输入。

#### 3.1.12 网络优先级切换

支持 4G, wifi, 以太网的优先级切换。设置->网络和互联网->高级->路由设置:

| 3:37 <b>P</b> |                                 |                                             | ⇔ ⊿ 🗓 |
|---------------|---------------------------------|---------------------------------------------|-------|
| ÷             | 网络和互联网                          |                                             | ৎ     |
|               | 已使用 /.45 kB                     |                                             |       |
| 0             | <b>热点和网络共享</b><br><sup>关闭</sup> | 路由设置                                        |       |
| <···>         | 以太网                             | 1,网络优先级设置(从左到右递减)<br>以太网eth0 ▼ WLAN0 ▼ 4G ▼ |       |
|               | 手机套餐                            | 2,网络共存设置<br>网络共存 ①                          |       |
| ¥             | 飞行模式                            | ▲<br>3,网络路由设置                               |       |
| Сī            | <b>VPN</b><br>无                 | 4G移动网络连接外网,eth0连接内网                         |       |
|               | <b>私人 DNS</b><br>自动             | 取消 保存                                       |       |
|               | 路由设置                            |                                             |       |
|               |                                 | ▲ ● ■                                       |       |

# 3.2 Linux 系统(Yocto2.5 待支持)

待支持

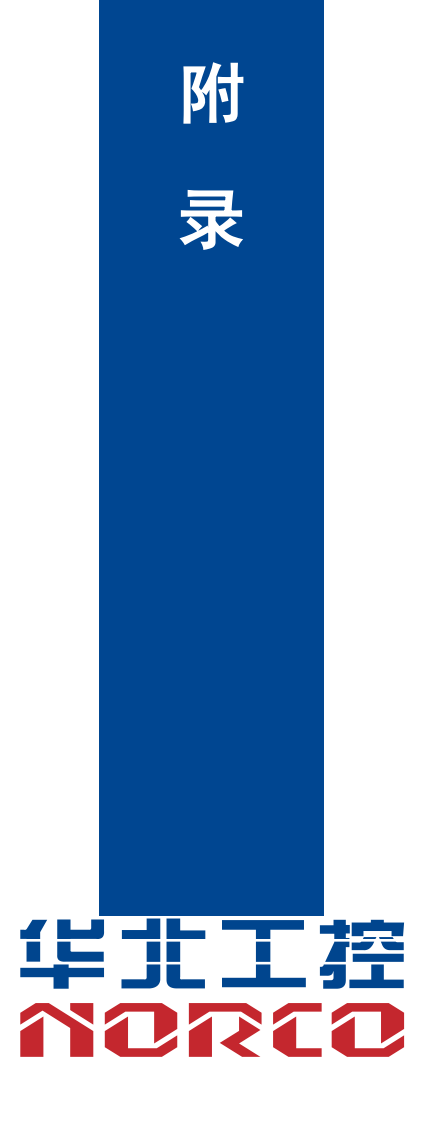

# 附录

# 附一:术语表

#### BUS

总线。在计算机系统中,不同部件之间交换数据的通道,是一组硬件线路。我们所指的BUS 通常是CPU和主内存元件内部的局部线路。

#### CMOS

互补金属-氧化物半导体。是一种被广泛应用的半导体类型。它具有高速、低功耗的特点。 我们指的CMOS是在主板上的CMOS RAM中预留的一部分空间,用来保存日期、时间、系统信 息和系统参数设定信息等。

#### сом

串口。一种通用的串行通信接口,一般采用标准DB 9公头接口连接方式。

#### DRAM

动态随机存取存储器。是一个普通计算机的通用内存类型。通常用一个晶体管和一个电容来 存储一个位。随着技术的发展,DRAM的类型和规格已经在计算机应用中变得越来越多样化。例 如现在常用的就有:SDRAM、DDR SDRAM和RDRAM。

#### LAN

局域网络接口。一个小区域内相互关联的计算机组成的一个计算机网络,一般是在一个企事 业单位或一栋建筑物。局域网一般由服务器、工作站、一些通信链接组成,一个终端可以通过电 线访问数据和设备的任何地方,许多用户可以共享昂贵的设备和资源。

#### LED

发光二极管,一种半导体设备,当电流流过时它会被点亮,通常用来把信息非常直观的表示 出来,例如表示电源已经导通或硬盘驱动器正在工作等。

#### PnP

即插即用。允许PC对外接设备进行自动配置,不用用户手动操作系统就可以自己工作的一

# EMB-2511 用户手册

种规格。为实现这个特点,BIOS支持PnP和一个PnP扩展卡都是必需的。

USB

通用串行总线。一种适合低速外围设备的硬件接口,一般用来连接键盘、鼠标等。一台PC 最多可以连接127个USB设备,提供一个12Mbit/s的传输带宽;USB支持热插拔和多数据流功能, 即在系统工作时可以插入USB设备,系统可以自动识别并让插入的设备正常。

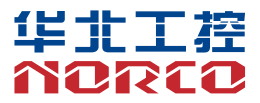

敬请参阅

http://www.norco.com.cn

本手册所提供信息可不经事先通知进行变更

华北工控对所述信息保留解释权

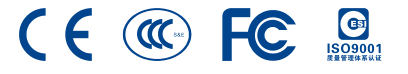